Step 1 :

Buka situs : <u>http://groups.yahoo.com</u> akan muncul gambar seperti di bawah ini:

|                                                                                                    | S Q. Search                                                                        | Yanoo! 🖂 Maii                                                             | Web Search                           |
|----------------------------------------------------------------------------------------------------|------------------------------------------------------------------------------------|---------------------------------------------------------------------------|--------------------------------------|
| My Groups<br>When you join to create a group,<br>they will automatic like ansear-<br>here.<br>Click here if you receive Yahoo!<br>Groups email but don't see your<br>groups listed here.<br>What's a Yahoo! Group<br>to where people with a shared<br>nterest meet, get to know each<br>atter, and stay informed. Your<br>group gives you instant access to:<br>Shared message archives<br>Photos and photo albums<br>Group event calendars<br>Group event calendars<br>Member polls and shared<br>links | Find a Yahoo! Group                                                                | Search<br>Search<br>hycology)<br>Kemudian klik Creat                      | as 1-2-3.<br>your group<br>e a Group |
| And best of all, it's free.<br>Get the story<br>Yahool Groups is making it even<br>easier for people to meet others and<br>make a difference together. But                                                                                                    | Hobbies & Crafts<br>Music<br>Recreation & Sports<br>Regional<br>Policing & Boliofs | Tips & Tricks<br>Brand new baby at home? E<br>groups and connect with new | Browse babies<br>w parents.          |

## Step 2 :

Klik <u>Start your group</u> dan akan muncul tampilan seperti di bawah ini: Catatan. Sebelum membuat milis ini, anda sudah membuka account email di yahoo mail.

| Step 1 of 3: Select a transol Groups Category         Browse or search for the category that best describes your group. Please be as specific as possible when selecting the category. Groups containing sexual content must be placed under the Romance and Relationships > Adult category.         Search Group Categories:       Image: Computer selecting the category of the category of the category.         OR       Browse Group Categories         Browse Group Categories       Image: Computer selecting the category.         OR       Computers & Internet         - Cuttures & Community       Entertainment & Arts         - Family & Home       Games         - Games       - Government & Policics         - Health & Wellness       - Hobbies & Crafts         - Music       - Regroand         - Regional       - Regional         - Regional       - Regions                                                                                                    |                                                                                                    |
|----------------------------------------------------------------------------------------------------|----------------------------------------------------------------------------------------------------|
| Browse or search for the category that best describes your group. Please be as specific as possible when selecting the category. Groups containing sexual content must be placed under the Romance and Relationships > Adult category. Search Group Categories OR Browse Group Categories Browse Group Categories Browse Group                                                                                                    | Step 1 of 3: Select a Yahoo! Groups Category                                                                                                    |
| Search Group Categories: GO<br>OR<br>Browse Group Categories<br>- Business & Finance<br>- Computers & Internet<br>- Cultures & Community<br>- Entertainment & Arts<br>- Family & Home<br>- Games<br>- Government & Politics<br>- Health & Wellness<br>- Hoobles & Crafts<br>- Health & Wellness<br>- Hoobles & Crafts<br>- Katrina<br>- Music<br>Regional<br>- Regional<br>- Regional | Browse or search for the category that best describes your group. Please be as specific as possible when selecting the<br>category. Groups containing sexual content must be placed under the Romance and Relationships > Adult category. |
| OR<br>Browse Group Categories<br>- Business & Finance<br>- Computers & Internet<br>- Cultures & Community<br>- Entertainment & Arts<br>- Family & Home<br>- Games<br>- Government & Politics<br>- Health & Wellness<br>- Hobbies & Crafts<br>- Katrina<br>- Music<br>- Recreation & Sports<br>- Regional<br>- Regional<br>- Regional<br>- Religion & Beliefs<br>Denis pilihan Milis                                                                                                    | Search Group Categories: GO                                                                                                    |
| Browse Group Categories<br>- Business & Finance<br>- Computers & Internet<br>- Cultures & Community<br>- Entertainment & Arts<br>- Family & Home<br>- Games<br>- Games<br>- Games<br>- Government & Politics<br>- Health & Wellness<br>- Hobbies & Crafts<br>- Hobbies & Crafts<br>- Katrina<br>- Music<br>- Recreation & Sports<br>- Regional<br>- Regional<br>- Religion & Beliefs<br>- Denis pilihan Milis                                                                                                    | OR                                                                                                    |
| Business & Finance     Computers & Internet     Cultures & Community     Entertainment & Arts     Family & Home     Games     Government & Politics     Health & Wellness     Hobbies & Crafts     Katrina     Music     Recreation & Sports     Regional     Religion & Beliefs     Denois pilihan Milis                                                                                                    | Browse Group Categories                                                                                                    |
| - Cultures & Community<br>- Entertainment & Arts<br>- Family & Home<br>- Games<br>- Government & Politics<br>- Health & Wellness<br>- Hobbies & Crafts<br>- Katrina<br>- Music<br>- Recreation & Sports<br>- Regional<br>- Religion & Beliefs<br>- Denis pilihan Milis                                                                                                    | - Business & Finance<br>- Computers & Internet                                                                                                    |
| - Family & Home<br>- Games<br>- Government & Politics<br>- Health & Wellness<br>- Hobbies & Crafts<br>- Katrina<br>- Music<br>- Recreation & Sports<br>- Regional<br>- Religion & Beliefs<br>- Denis pilihan Milis                                                                                                    | - Cultures & Community                                                                                                    |
| - Games<br>- Government & Politics<br>- Health & Wellness<br>- Hobbies & Crafts<br>- Katrina<br>- Music<br>- Recreation & Sports<br>- Regional<br>- Religion & Beliefs<br>- Religion & Beliefs                                                                                                    | - Family & Home                                                                                                    |
| - Health & Wellness<br>- Hobbies & Crafts<br>- Katrina<br>- Music<br>- Recreation & Sports<br>- Regional<br>- Religion & Beliefs<br>- Religion & Beliefs                                                                                                    | - Games                                                                                                    |
| - Hobbies & Crafts<br>- Katrina<br>- Music<br>- Recreation & Sports<br>- Regional<br>- Religion & Beliefs<br>- Religion & Beliefs                                                                                                    | - Health & Wellness                                                                                                    |
| - Music<br>- Recreation & Sports<br>- Regional<br>- Religion & Beliefs<br>- Religion & Beliefs                                                                                                    | - Hobbies & Crafts                                                                                                    |
| - Recreation & Sports<br>- Regional<br>- Religion & Beliefs<br>De                                                                                                    | - Music                                                                                                    |
| - Regional<br>- Religion & Beliefs<br>- Denis pilihan Milis                                                                                                    | - Recreation & Sports                                                                                                    |
| Bossess Distinguis                                                                                                    | - Regional - Religion & Beliefs Jenis pilihan Milis                                                                                                    |
|                                                                                                    | - Remand difficient time                                                                                                    |

<u>Klik</u> jenis pilihan Mailinglist yang akan Anda buat, misalkan: <u>Schools &</u> <u>Education</u> akan muncul tampilan seperti di bawah ini:

| i, internet_akmi ▼   Sign Out   Help | Trending: Monica Lewinsky                                                                                                    | •                                             | 🦻 Yahoo! 🖂 Mail 🛛 🛅 🥬 🍕  |
|--------------------------------------|----------------------------------------------------------------------------------------------------|-----------------------------------------------|--------------------------|
| YAHOO! GROUPS                        |                                                                                                    | Q, Search                                     | Web Search               |
|                                      |                                                                                                    |                                               | Start a Group   My Group |
| Start a Group                        |                                                                                                    |                                               |                          |
|                                      | 1 2 2<br>Categorize Describe Select Profile                                                                                                    |                                               |                          |
|                                      | Step 1 of 3: Select a Yahoo! Groups Category (Continued)                                                                                                    |                                               |                          |
|                                      | Browse or search for the category that best describes your group. Please be as specific as possil<br>category. Groups containing sexual content must be placed under the Romance and Relationship | ble when selecting the<br>s > Adult category. |                          |
|                                      | Search Group Categories: GO                                                                                                    |                                               |                          |
|                                      | OR                                                                                                    |                                               |                          |
|                                      | Browse Group Categories                                                                                                    |                                               |                          |
|                                      | Top > Schools Education<br>Bilingual                                                                                                    |                                               |                          |
|                                      | Colleges and Universities                                                                                                    |                                               |                          |
|                                      | - Distance Learning                                                                                                    |                                               |                          |
|                                      | - Exchange Students<br>- Fund Raising                                                                                                    |                                               |                          |

<u>Klik</u> jenis pilihan Mailinglist yang akan Anda buat, misalkan: <u>Colleges and</u> <u>Universities</u> (pilihan ini tergantung kegiatan yang Anda pilih) akan muncul tampilan seperti di bawah ini:

| Hi, internet_akmi ▼   Sign Out   Help | Trending: Selena Gomez                                                                                                    |                                                                 | 🚱 Yahoo! 🖂 Mail | 🔤 📼 🍺 🤅          |
|---------------------------------------|----------------------------------------------------------------------------------------------------|-----------------------------------------------------------------|-----------------|------------------|
| YAHOO! GROUPS                         |                                                                                                    | Q Search                                                        |                 | Web Search       |
|                                       |                                                                                                    |                                                                 | Start a         | Group   My Group |
| Start a Group                         |                                                                                                    |                                                                 |                 |                  |
|                                       | Categorize Describe Select Profile                                                                                                    |                                                                 |                 |                  |
|                                       | Step 1 of 3: Select a Yahoo! Groups Category (Continued)                                                                                                    |                                                                 |                 |                  |
|                                       | Browse or search for the category that best describes your group. Please be as specific<br>category. Groups containing sexual content must be placed under the Romance and Rel | as possible when selecting the<br>lationships > Adult category. |                 |                  |
|                                       |                                                                                                    |                                                                 |                 |                  |
|                                       | Search Group Categories: GO                                                                                                    |                                                                 |                 |                  |
|                                       | OR                                                                                                    |                                                                 |                 |                  |
|                                       | Browse Group Categories                                                                                                    |                                                                 |                 |                  |
|                                       | Top > Schools & Education > Colleges and Universities Place my group here                                                                                                    | klik di sini                                                    |                 |                  |
|                                       | Select a more specialized subcategory                                                                                                    |                                                                 |                 |                  |
|                                       | By Location     Complete Category Listing                                                                                                    |                                                                 |                 |                  |
|                                       |                                                                                                    |                                                                 |                 |                  |
|                                       |                                                                                                    |                                                                 |                 |                  |
| 🚱 🧷 🔚 🖸 🔞                             |                                                                                                    |                                                                 | 🕫 # 🏷 🗿 😁 🕅     | 1:00             |

Setelah itu klik <u>Place my group here</u> akan muncul tampilan seperti di bawah ini:

| 1 2 3<br>Categorize Describe Select Profile                                                                                                    |
|----------------------------------------------------------------------------------------------------|
| Step 2 of 3: Describe Your Group                                                                                                    |
| Group Name                                                                                                    |
| This name will appear on your Group page and in search results.                                                                                                    |
| Komunitas MK Internet E-Commrece AKMI<br>Example: The Coolest Group                                                                                                    |
| Enter Your Group Email Address Komunitas MK Internet E-commerce AKMI                                                                                                    |
| This email address is for your group. When you send a message to this address, all members of your group will receive a<br>copy. (60 characters maximum, no spaces or special characters allowed) |
| internet_ecommerceakmibta<br>Example: coolestgroup or coolest_group                                                                                                    |
| Describe Your Group Internet_ecommerceakmibta This description will appear at the top of your Group page.                                                                                         |
| Komunitas ini di khususkan untuk mata kuliah internet<br>e-commerce ANNI Batureja, dengan semangan xisi misi yang<br>jelas dan alang diskusi mata kuliah ini-                                     |
| Gambaran dari diskusi                                                                                                    |
| Text or HTML, <b>1849</b> characters left, 2000 characters max                                                                                                    |
|                                                                                                    |

Setelah di isi Judul milis, alamat milist dan penjelasan klik <u>Continue</u> Maka akan muncul gambar seperti di bawah ini:

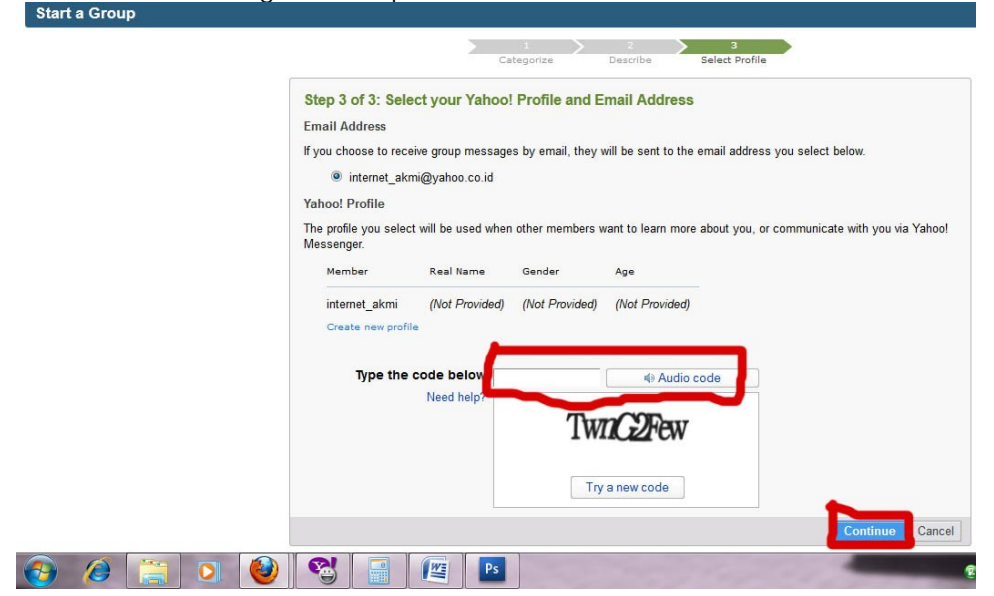

Isikan karakter image dan klik <u>continue</u> akan muncul gambar seperti di bawah ini:

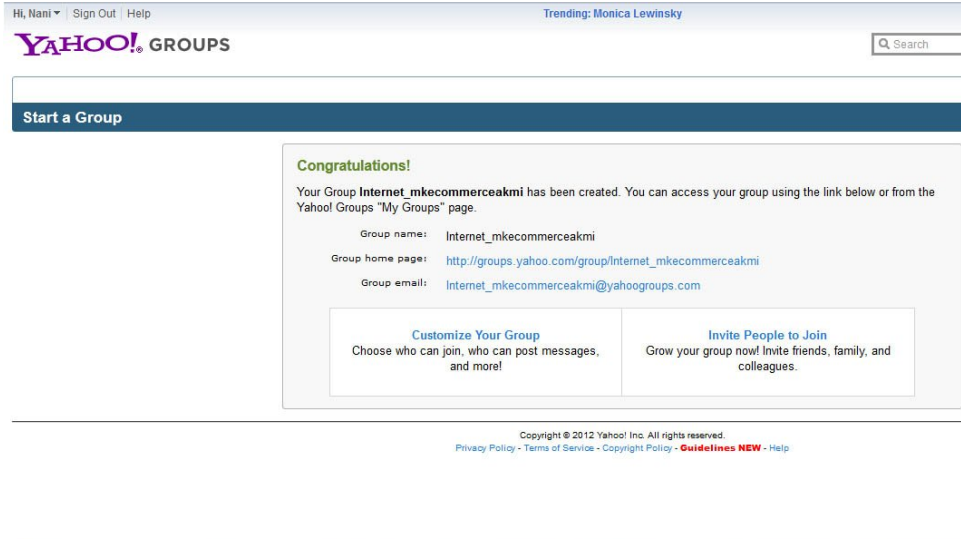

🚱 🌽 📜 🕙 🗃 🕮 🖭 🕋 🖉 🖉

Selamat, sekarang anda sudah memiliki (menjadi moderator) di Mailinglist ini.

Selamat mencoba, semoga dengan penjelasan singkat membuat Mailinglist ini dapat bermanfaat untuk kita semua.